# 基調講演マニュアル【一般公開/オンライン開催】 2021年3月21日(日)13:00~14:15 基調講演 「子どもの問題で来談する家族を援助する —子どもの問題行動や症状が訴えていること」 講師 中村伸一氏 (中村心理療法研究室 室長、夫婦・家族療法を専門とする精神科医、医学博士)

Version 1.1/2021年3月5日

日本離婚・再婚家族と子ども研究学会

## 目次

#### P3 参加についてのお願い

- P4- 【Zoomウェビナー参加マニュアル】 Windows | Mac
- P6- 【Zoomウェビナー参加マニュアル】 Android | iOS
- ▶ P7- 【質問ツール(slido)について】
- P8- 【スマートフォンからの質問ツール(slido)への参加 方法】
- P11- 【PCからの質問ツール(slido)への参加方法】
- P14 【備考: Zoomのダウンロード/視聴テスト/回線速度の 確認】

### 参加についてのお願い

▶ 当日は開始時間の30分前から入室可能です。

- Zoomが広く使われるようになってセキュリティを強化したこともあり、ログインに時間がかかることがあります。次のことをお薦めします。
- 1. 開始10分前までにはログインしてください。
- ログインが難しい場合は、リンクをコピーして、ウェブブラウザーに貼り付けてみて ください。それでもうまくいかない場合は、お手数ですが、別のタブレットやPCを 使ってリンクにアクセスしてみてください。
- 開催中、適宜アンケートのURLをお知らせします。今後の研修会実施の参考にさせて いただきますので、ご協力のほどよろしくお願いいたします。
- なお、申込者の方には、講演終了後、当日の録画映像を期間限定にてご覧いただけるようにいたします。詳細は後日ご案内いたします。
- 【非会員の方へ/キャンセルについて】お申込後、ご自身の都合や当日接続トラブルでのキャンセルは致しかねます。

#### 【Zoomウェビナー参加マニュアル】 Windows | Mac 4 1. アクセスする

■ Zoomウェビナーに参加する手順は以下の通りです。

①Zoomのアプリケーションをインストール(p.13参照)→②前日までに共有予定の招待URLのリンクを開く

- アプリのインストールは先に済ませておくとスムーズですが、招待が届いてから操作することも可能です。 ※アカウントは作成しなくともアプリケーションのみで参加が可能です。 ウェビナーに参加するには、前日までに共有予定の招待URLのリンクをクリックします。
- リンクをクリックしてもウェビナーが開かない場合は、ミーティング用のZoomクライアントをダウンロードし、以下の手順に従います。
- 1, アプリケーションをインストールします。
- Zoom クライアントを開き、[ミーティングに参加する] をクリックします。
- 3. 別途お知らせした 11桁のウェビナーIDを確認します。
- 4. ミーティング ID / Personal ID /パーソナルリンク欄に **11桁のウェビナーID** を入力し [参加する] をク リックします。
- 必要に応じて、名前と電子メールアドレスを入力してください。[ウェビナーに参加する]をクリックします。
   ウェビナーがセッション中の場合は、これでウェビナーに参加できます。

参考サイト:ウェビナーに参加(参加者)-Zoom-Support(日商エレクトロニクス株式会社) https://webcache.googleusercontent.com/search?q=cache:B\_SqyJ7v4pQJ:https://zoom-support.nissho-ele.co.jp/hc/ja/articles/360023978951-%25E3%2582%25A6%25E3%2582%25A7%25E3%2583%2593%25E3%2583%258A%25E3%2583%25BC%25E3%2581%25AB%25E5%258F%2582%25E5%258A%25A0% %25E5%258F%2582%25E5%258A%25A0%25E8%2580%2585++&cd=3&ht=ja&ct=clnk&gt=jp

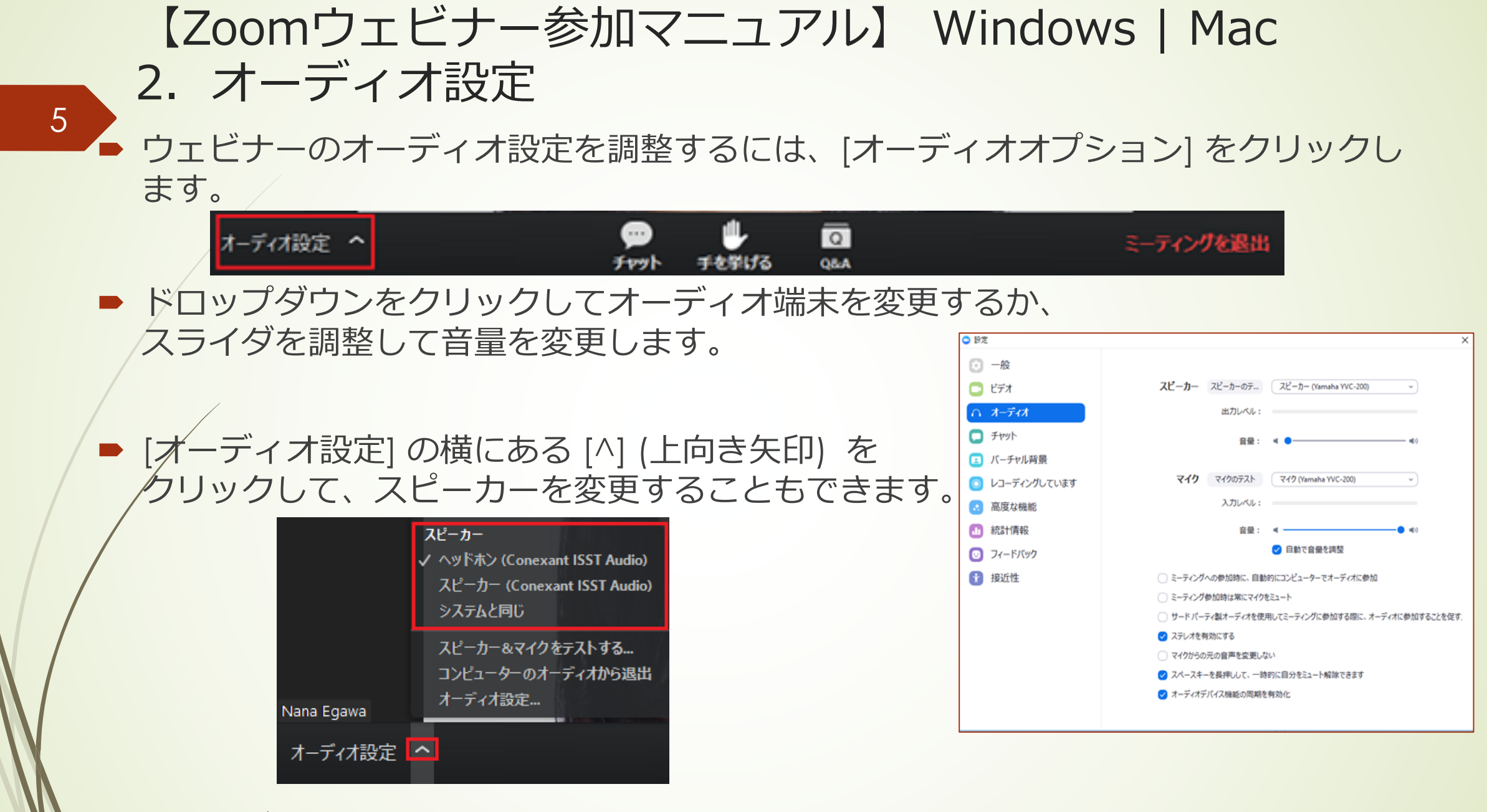

参考サイト:ウェビナーに参加(参加者)-Zoom-Support(日商エレクトロニクス株式会社)

https://webcache.googleusercontent.com/search?q=cache:B\_SqyJ7v4pQJ:https://zoom-support.nissho-ele.co.jp/hc/ja/articles/360023978951-%25E3%2582%25A6%25E3%2582%25A7%25E3%2583%2593%25E3%258A%25E3%2583%2583%25BC%25E3%2581%25AB%25E5%258F%2582%25E5%258A%25AO-%25E5%258F%2582%25E5%258A%25A0%25E8%2580%2585-+&cd=3&hl=ja&ct=clnk&al=jp

#### 【Zoomウェビナー参加マニュアル】 Android | iOS 1. アクセスする

Zoomウェビナーに参加する手順は以下の通りです。

6

①Zoomのアプリケーションをインストール(p.13参照)→②前日までに共有予定の招待URLのリンクを開く

- アプリのインストールは先に済ませておくとスムーズですが、招待が届いてから操作することも可能です。 ※アカウントは作成しなくともアプリケーションのみで参加が可能です。
- ウェビナーに参加するには、前日までに共有予定の招待URLのリンクをクリックします。
- リンクをクリックしてもウェビナーが開かない場合は、ミーティング用のZoomクライアントをダウンロードし、以下の手順に従います。
- 1. /アプリケーションをインストールします。
- 2. Zoom クライアントを開き、[ミーティングに参加する] をクリックします。
- 3. 別途お知らせする 11桁のミーティング ID / webinar IDを確認します。ダイヤルイン情報の最後に表示されていることもあれば、<u>https://zoom.us/w/</u>の後の参加用リンク内に記述されていることもあります。
- 4. ミーティング ID / Personal ID /パーソナルリンク欄に 9桁のウェビナー ID を入力し [参加する] をクリックします。
- 必要に応じて、名前と電子メールアドレスを入力してください。[ウェビナーに参加する]をクリックします。
   ウェビナーがセッション中の場合は、これでウェビナーに参加できます

参考サイト:ウェビナーに参加(参加者)-Zoom-Support(日商エレクトロニクス株式会社)

https://webcache.googleusercontent.com/search?q=cache:B\_SqyJ/v4pQJ:https://zoom-support.nissho-ele.co.jp/hc/ja/articles/360023978951-%25E3%2582%25A6%25E3%2582%25A7%25E3%2583%2593%25E3%258A%25E3%2583%25BC%25E3%2581%25AB%25E5%258F%2582%25E5%258A %25E5%258F%2582%25E5%258A%25A0%25E8%2580%2585-+&cd=3&hl=ja&ct=clnk&gl=jp

#### 【質問ツール(slido)について】

- 講演中のご質問は、質問ツール「slido(<u>https://www.sli.do/</u>)」から質問を受け付け ます。
- ・質問ツール「slido(<u>https://www.sli.do/</u>)」とは、参加者からの質問を匿名もしくは 記名で、講演中にいつでも受け付けることができる、無料の質問ツールです。
- 参加者からの質問の活性化、および他者の質問に共感を示すこともできるため、参加 者が講演を踏まえて聞きたい内容を、優先度の高いものから順に質疑応答の時間に答 えることを目的に使用します。
- ▶ この質問ツールの使用は任意です。これを使わなくても講演の視聴はできます。
- スマートフォンにてslidoの使用、PCにてZoomから講演の視聴が便利です。
   ※PC上でZoomと一緒にslidoを使用することも可能です。
- 時間に限りがございますため、質問が多く集まった場合は、すべての質問に回答できない場合もございます。何卒ご了承ください。

#### 【スマートフォンからの質問ツール(slido)への参加方法】 ①「slido」で検索 or QRコードでアクセスします。

| slido           | ≡ |
|-----------------|---|
| イベントに <br>参加する? |   |
| # アクセスコードを入力    |   |
| 参加する            |   |
|                 |   |

8

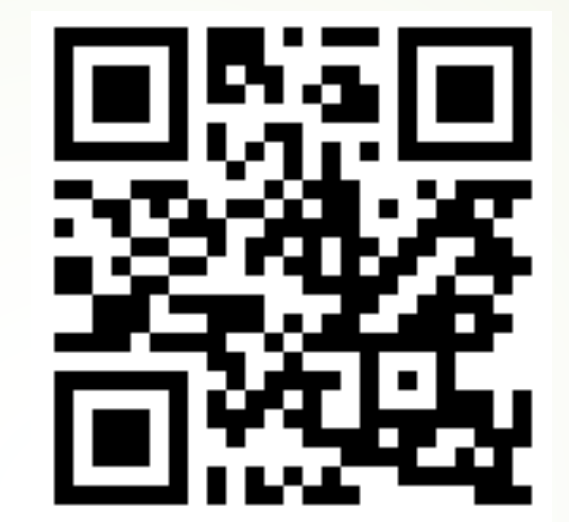

# ②イベントコードを入力します。

※イベントコードはイベント開始直後に、Zoom上でslidoの使い方と 一緒にお知らせします。講演中も適宜チャットにてイベントコードを 共有します。

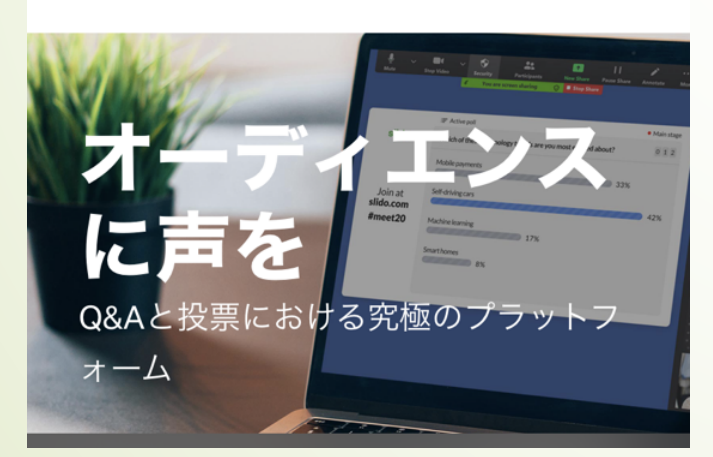

#### 【スマートフォンからの質問ツール(slido)への参加方法】 ③質問を入力します

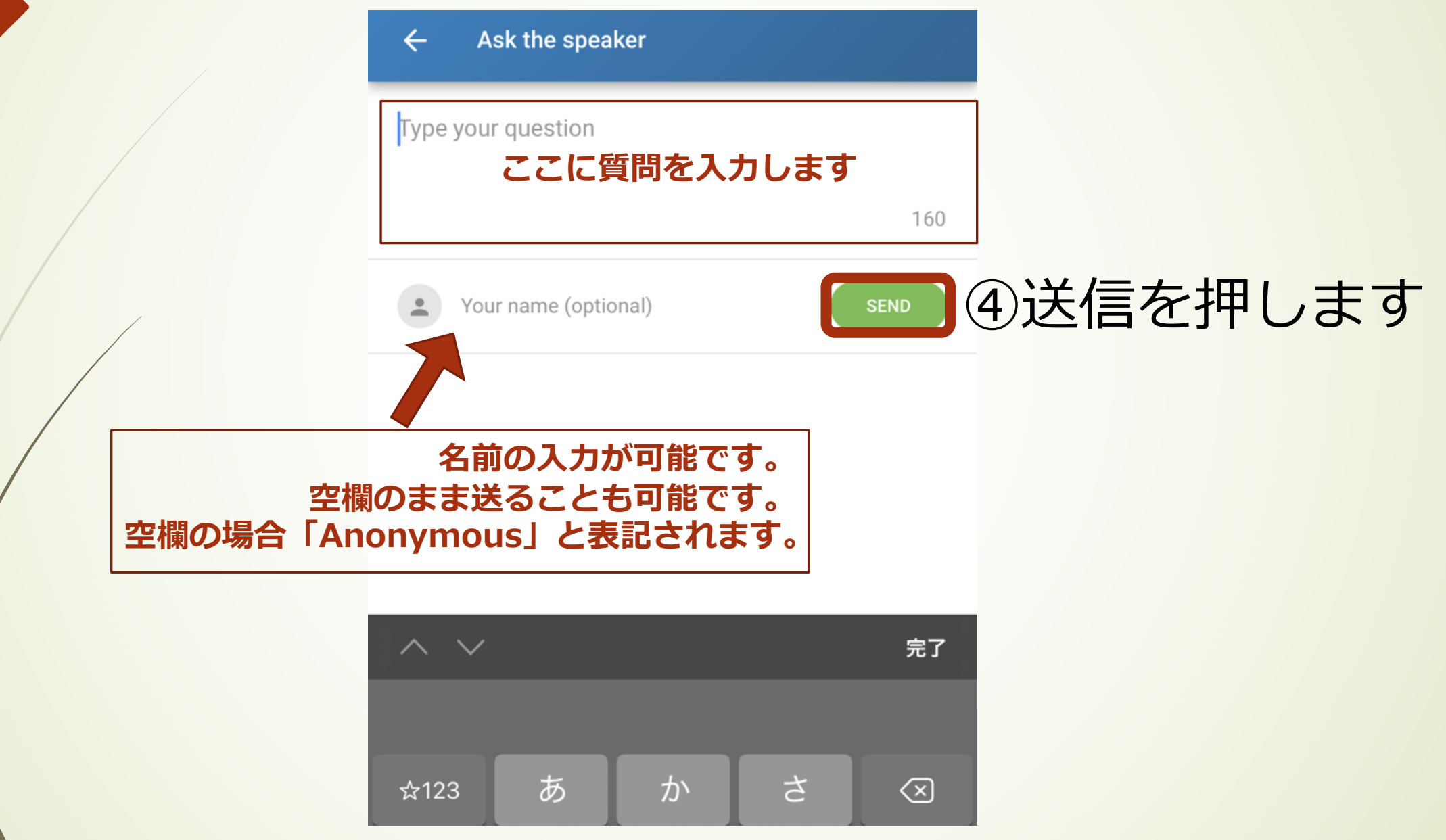

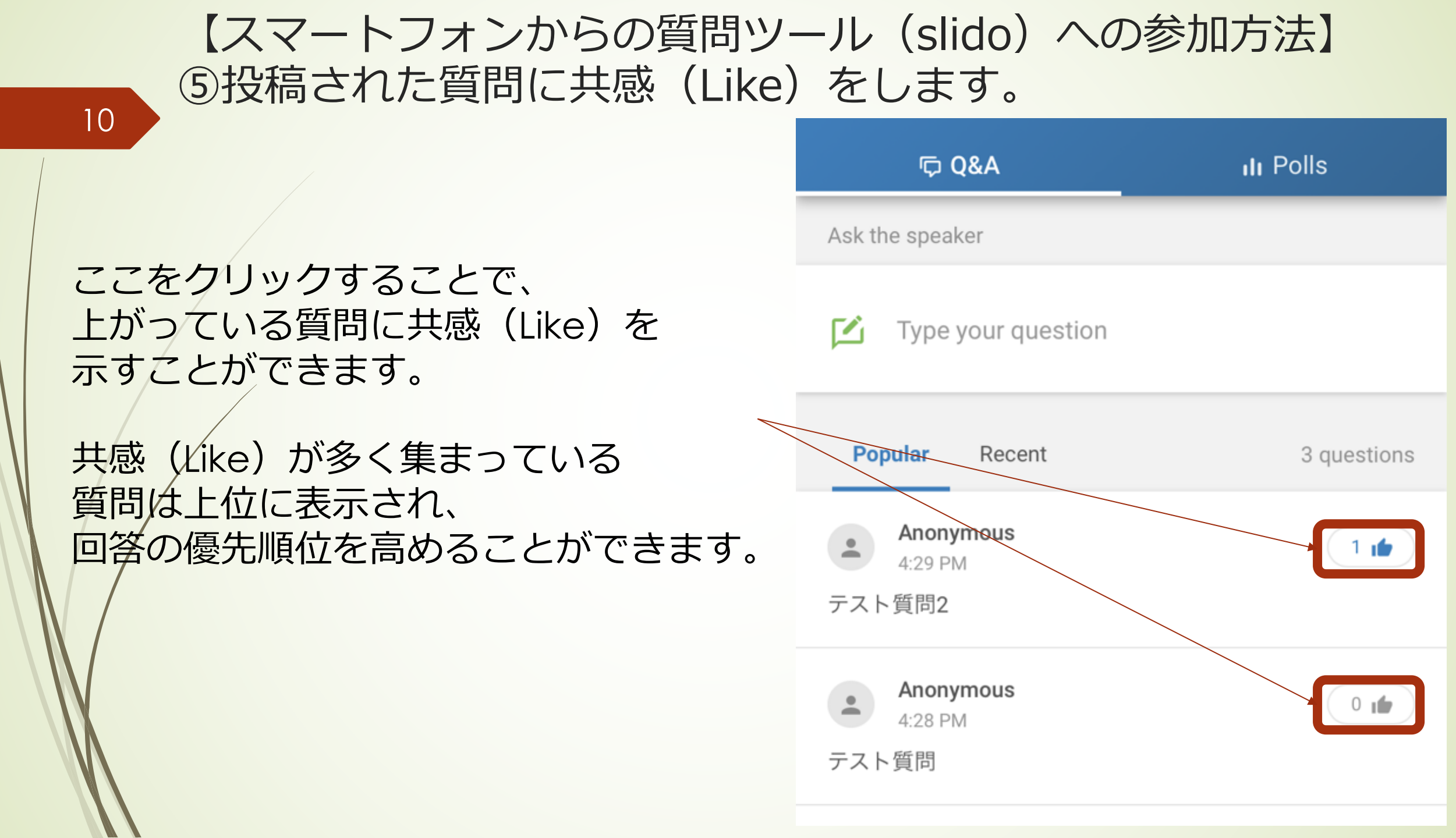

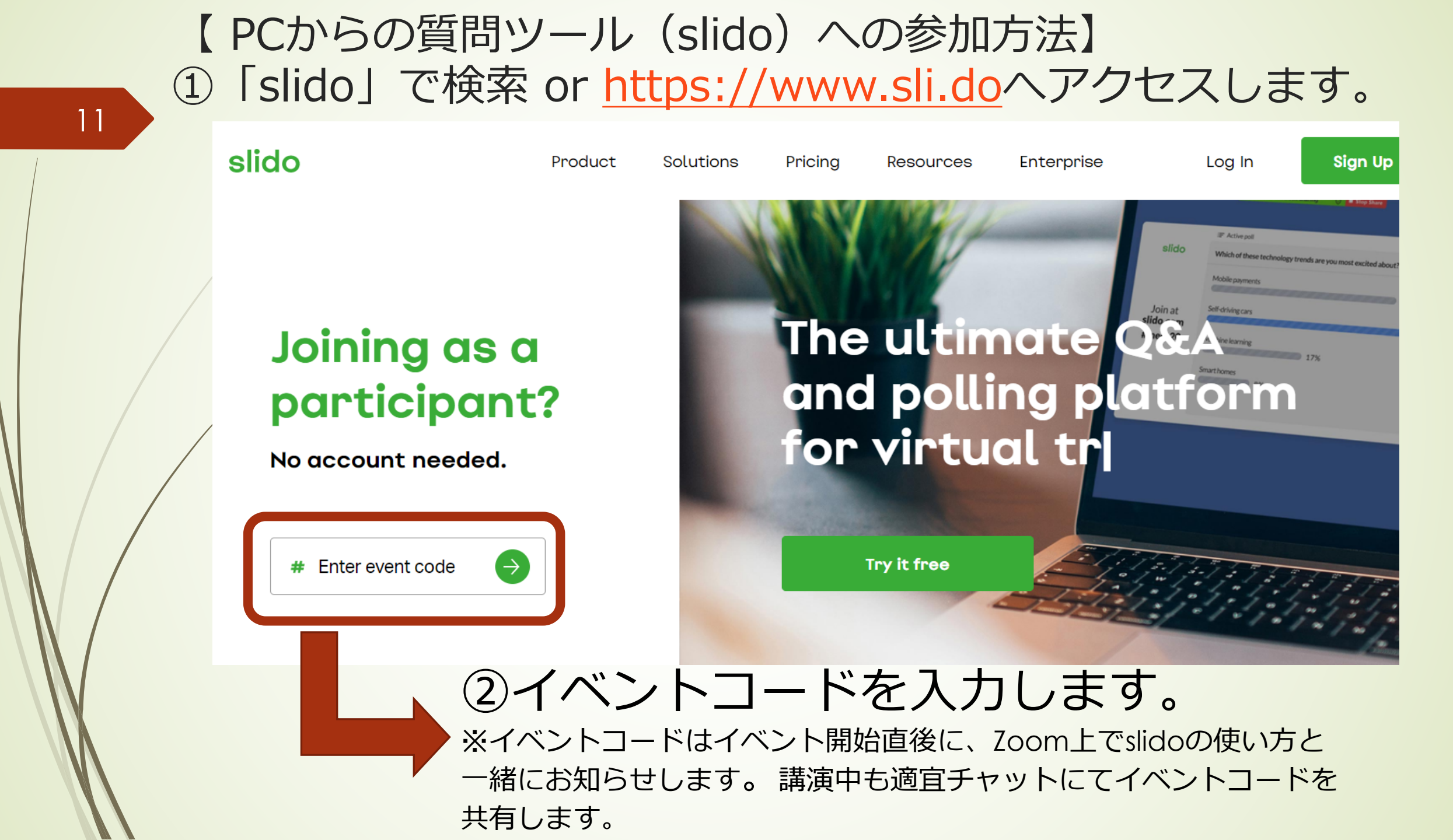

#### 【PCからの質問ツール(slido)への参加方法】 ③質問を入力します

| 1 | 2 |
|---|---|
|   |   |

| 2                     | ې Q&A III Polls                                   |       |
|-----------------------|---------------------------------------------------|-------|
|                       | Ask the speaker                                   |       |
|                       | ☑ Type your question                              |       |
|                       |                                                   |       |
| Ask the speaker       |                                                   |       |
| Type your question    | ここに質問を入力します                                       |       |
|                       | 160<br>名前の入力が可能です。                                |       |
| Your name (ontion 空欄) | 空欄のまま送ることも可能です。<br>の場合「Anonymous」と表記されます。<br>SEND |       |
|                       | slido                                             | 送信を押し |

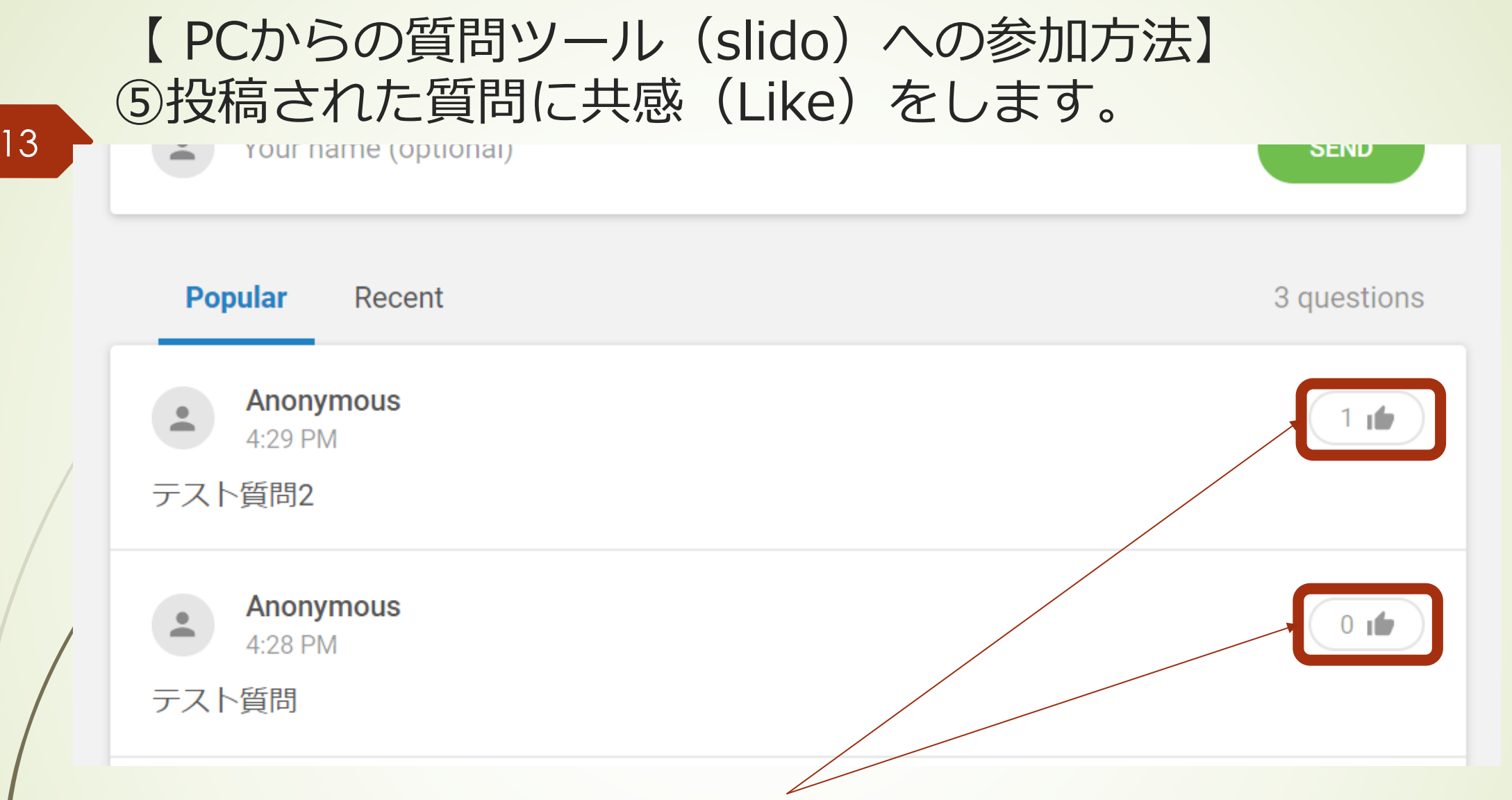

クリックすることで、上がっている質問に共感(Like)を示すことが できます。共感(Like)が多く集まっている質問は上位に表示され、 回答の優先順位を高めることができます。

#### 【備考:Zoomのダウンロード/視聴テスト/回線速度の確認】

視聴時に必要な環境

 Zoomのダウンロード こちら(<u>https://zoom.us/download#client\_4meeting</u>)より「ミーティング用Zoomクライ アント」>「ダウンロード」をクリック>ダウンロードされた「ZoomInstaller」をクリック

視聴テスト

こちら( https://zoom.us/test )で事前に必ず音声のテストをしてください。

▶ 安定したインターネット回線速度の確認

回線速度の計測はこちら(https://fast.com/ja)をお試しください。 600kbps~1.2 Mbpsの範囲かもしくは超えていれば問題ありません。

※不具合等が生じても当日は十分なサポートができない可能性があります。ご承知おきの上、事前のご準備を よろしくお願いいたします。